Ministère de l'Education Nationale L'Université Valahia Târgoviște Faculté de Sciences Humaines

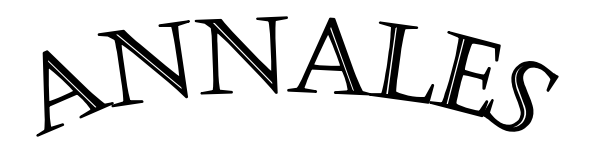

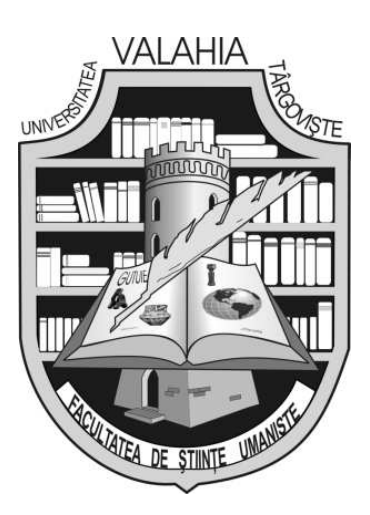

# D'UNIVERSITÉ VALAHIA TARGOVISTE

SECTION d'Archéologie et d'Histoire

> TOME XIV Numéro 2 2012

Valahia University Press Târgoviște Annales d'Université Valahia Targoviste Section d'Archéologie et d'Histoire publie des mémoires originaux, des nouvelles et des comptes-rendus dans le domaine de l'archéologie préhistorique, de l'histoire du moyen âge, de l'environnement de l'homme fossile, de l'archéologie interdisciplinaire et de patrimoine culturel.

### Rédacteur en chef:

Prof. dr. Marin Cârciumaru

## Secrétaire général de rédaction:

Conf. dr. Corneliu Beldiman

### Secrétariat de rédaction:

Prof. dr. Ioan Opriș, dr. Denis Căprăroiu, dr. Radu Cârciumaru, dr. Monica Mărgărit, dr. Marian Cosac, dr. Roxana Dobrescu, dr. Ovidiu Cîrstina, dr. Elena-Cristina Niţu, dr. Daniela Iamandi, dr. Adina Elena Boroneanţ.

### Comité de rédaction:

Prof. dr. Eric Boëda, prof. Marcel Otte, prof. dr. Răzvan Theodorescu, prof. dr. Alexandru Vulpe, prof. dr. Victor Spinei, prof. dr. Sabin Adrian Luca, prof. dr. Gheorghe Lazarovici, dr Marylène Patou-Mathis, dr Marie-Hélène Moncel, dr. Alexandru Suceveanu, dr. Cristian Schuster, dr. Dragomir Nicolae Popovici, dr. Adrian Bălășescu, dr. Radu Ștefănescu

## **Correspondants:**

Prof. Jacques Jaubert, prof. Jean-Philippe Rigaud, prof. Árpád Ringer, prof. Alain Tuffreau, dr. Aline Averbouh, dr. Alain Turq, prof. Ivor Iancovič, prof. Ivor Karavanič, prof. dr. Ştefan Trâmbaciu, dr. Eugen Nicolae, dr. Emilian Alexandrescu, dr. Sergiu Iosipescu

## **Technorédacteurs:**

Dr. Elena-Cristina Nițu, Marius Alexandru Florică

# Revue indexée B+ par CNCSIS et B par CNCS - Roumanie

## Indexée dans:

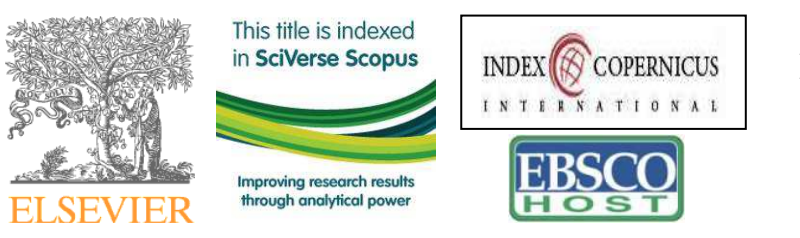

AWOL, FRANTIQ, LAMPEA, SCRIBD, DAPHNE

Tout ce qui concerne la Rédaction des *Annales d'Université Valahia Targoviste Section d'Archéologie et d'Histoire* doit être envoyé à: mcarciumaru@yahoo.com, www.annalesfsu.ro

ISSN: 1584-1855; ISSN (online): 2285 - 3669

Annales d'Université Valahia Targoviste, Section d'Archeologie et d'Histoire, Tome XIV, Numéro 2, 2012, p. 87-92 ISSN: 1584-1855; ISSN (online): 2285–3669

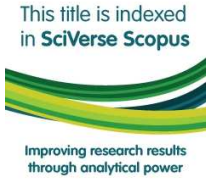

## 3D reconstruction of ancient pottery using drawn profiles. A case study: reconstructing a Dacian fruit bowl.

Alexandru Berzovan\*, Claudiu Toma\*\*

\*Alexandru Ioan Cuza University, Bd. Carol I, No. 11, Iaşi, Romania, <u>berzovanalexandru@gmail.com</u> \*\* West University of Timisoara, Bd. V. Pârvan, No. 2-4, Timișoara, Romania, <u>claudiugtoma@gmail.com</u>

Abstract: 3D reconstruction of ancient pottery using drawn profiles. A case study: reconstructing a Dacian fruit bowl. Without any doubt, the last years had seen an increasing deal of interest towards the Dacian culture and civilization, not just in Romania, but also in other countries. Unfortunately, most of those who are outside academia or specialized institutions do not have any sort of access to proper information about the subject. Reconstructing and bringing to life ancient artifacts could be a useful way to resolve these issues. In this paper we discuss a method for 3D reconstruction of ancient pottery using drawn profiles and we had chosen as a case study and example a reconstruction of a wheel made Dacian fruit bowl. Although the method is known, issues such as texturing are not discussed in great detail. In order to reconstruct the pot, we had used software such as Photoshop, 3ds Max and Mudbox. We processed and cleaned the original image, while importing it in 3ds Max, where, we transformed the drawing into an object and we created an UVW texture. Then, we imported our work in Mudbox, where we applied a texture. The texture was created from the photography of the original pot. We applied the texture and we obtained as a final result a pot with an authentic look. Software such as Mudbox can also be used to sculpt 3D objects in great detail, so reconstructing uneven handmade pots, painted pots, or pots with various plastic ornaments can also be possible. Reconstructing ancient pots in 3D is extremely useful especially for the larger public, as it effectively manages to "bring to life" the otherwise inert drawings that are "readable" only by the expert eye of the archaeologist.

Keywords: Photoshop, 3ds Max, Mudbox, Pottery reconstruction, Dacian pottery, fruit bowl.

#### Introduction

Without any doubt, the last years had seen an increasing deal of interest towards the Dacian culture and civilization, not just in Romania, but also in other countries. Unfortunately, most of those who are outside academia or specialized institutions do not have any sort of access to proper information about the subject - and to make the matters even worse, the few information existing on the Internet or in the mass-media are often presenting, willingly or not, an overly exaggerated and fabulous image about the Dacian culture. It is not in the purpose of this paper to discuss in detail such matters (Borangic 2008), but we strongly believe that the archaeologists studying the Late Iron Age should

do much more to promote their works and discoveries to the larger public.

Our present work attempts to come in response to these problems, by offering a relatively simple way to "give life" to the ancient pottery using the drawn profiles. In this work, we will present as a case study, a 3D reconstruction of a ceramic form specific to the Dacian Kingdom's Period (Ist century BC- Ist century AD), the so-called "fruit-bowl" (Crişan 1969). The one we had chosen to reconstruct was a wheel-made one, grey colored, with an even and elegant shape. We will also describe in detail all the steps we followed in this operation.

We must say from the start that this method of pottery reconstruction is not without errors, due to the fact that the process is based on a human-made drawing that can inherently present errors. Also, me must mention that this method of creating 3D is not a new one - it had been described already in a number of works, however accent was put mostly on shape reconstruction while very little, if any attention had been given to the texturing. We hope that the method we present in this article will be further enhanced.

#### **Materials and Methods**

In order to make our study, we used the following software: **Photoshop CS 5.1** (any recent version or any similar software could be used with the same success), while for the 3D translation we have used **3ds Max 2012 x 64** and **Mudbox 2012**. The process of creating the 3D reconstruction can be structured in four different stages: the scanning and editing of the drawing, its translation from 2D to 3D, the fine polishing of the shape and finally, the texturing. We will describe below each of these individual steps.

The first step was, obviously, to draw the pot as correctly as possible, considering the fact that the drawing represents the 2D rendering of a 3D object (M. Kampel, R. Sablatnig, 2003). The drawing was scanned and edited in Photoshop, carefully cleaning the image. The white background color had been replaced by a grey one, for a better visibility in 3ds Max (Fig. 1). Then, the image was saved. After finishing this operation, 3ds Max was opened, and the edited image was imported into the background using the **Alt+B** command.

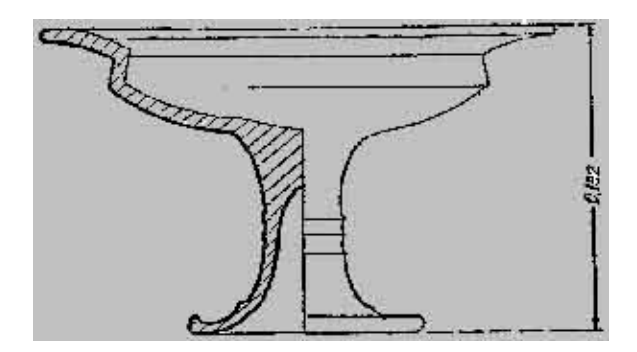

Fig. 1 - Dacian fruit bowl. Drawing.

After selecting the imported image, we selected the options **Match Bitmap**, **Display Background** and **Lock/Zoom/Pan**, then the **OK** button. For enlarging the viewport, the **Alt+W** 

Tome XIV, Numéro 2, 2012

command we used. From the menu located to the we selected Shapes, followed right by Rectangle, after which we begin to mark on the image a square, with one of its sides located in the center of the image and with the other one located on the opposite side, more precisely on the exterior part of the drawn vessel. We made right click on the square and then we selected from the list of options the Convert To: Convert to Editable Spline button. Then again we made right click and selected **Refine**, in order to create as much details as possible to the object. The points need to be aligned in such a way in which to respect the drawing's line in order that the lines they support might imitate as much as possible the original shape of the vessel (Fig. 2). The last stage before obtaining a 3D model was to click on the Modifier List button and the select the Lathe option. Depending on the used settings, we can obtain various results such as a section of a vessel or an entire vessel, depending on how much degrees had been selected (Fig. 3). The number of segments represents the quality of the rendering; usually this can be adjusted to about 30 segments. The final result of this stage gave us a conventional rendering of the pot (Fig. 4).

The next stage we followed was the creation of a UVW type texture (UVW mapping). This is not a texture in itself, but rather a mathematical technique to coordinate the textures in computerized graphic, being the most used method in order to transfer a 2D texture on a 3D object (M. Lo Turco, M. Sanna, 2009). We clicked the Modifier List button and we selected the Unwrap UVW option. Then we clicked on the Open UV Editor. We selected all the polygons and we used the Mapping and Flatten Mapping commands, after which we clicked the Ok button. The unwrapping process can sometimes be rather complicated and timeconsuming, but, if given enough attention, the quality of the resulting texture can be very good. In order to better understand this process, we recommend also the reading of the numerous tutorials freely available on the Internet, such as the "The Brian White Method of Unwrap UVW mapping", "Tutorial: Unwrap UVW" and others more.

In this stage of editing (Fig. 5), there are a few simple rules that need to be respected - for example, the **UVW** needs to be compacted as carefully as possible, taking into account the 3D reconstruction of ancient pottery using drawn profiles. A case study: reconstructing a Dacian fruit bowl.

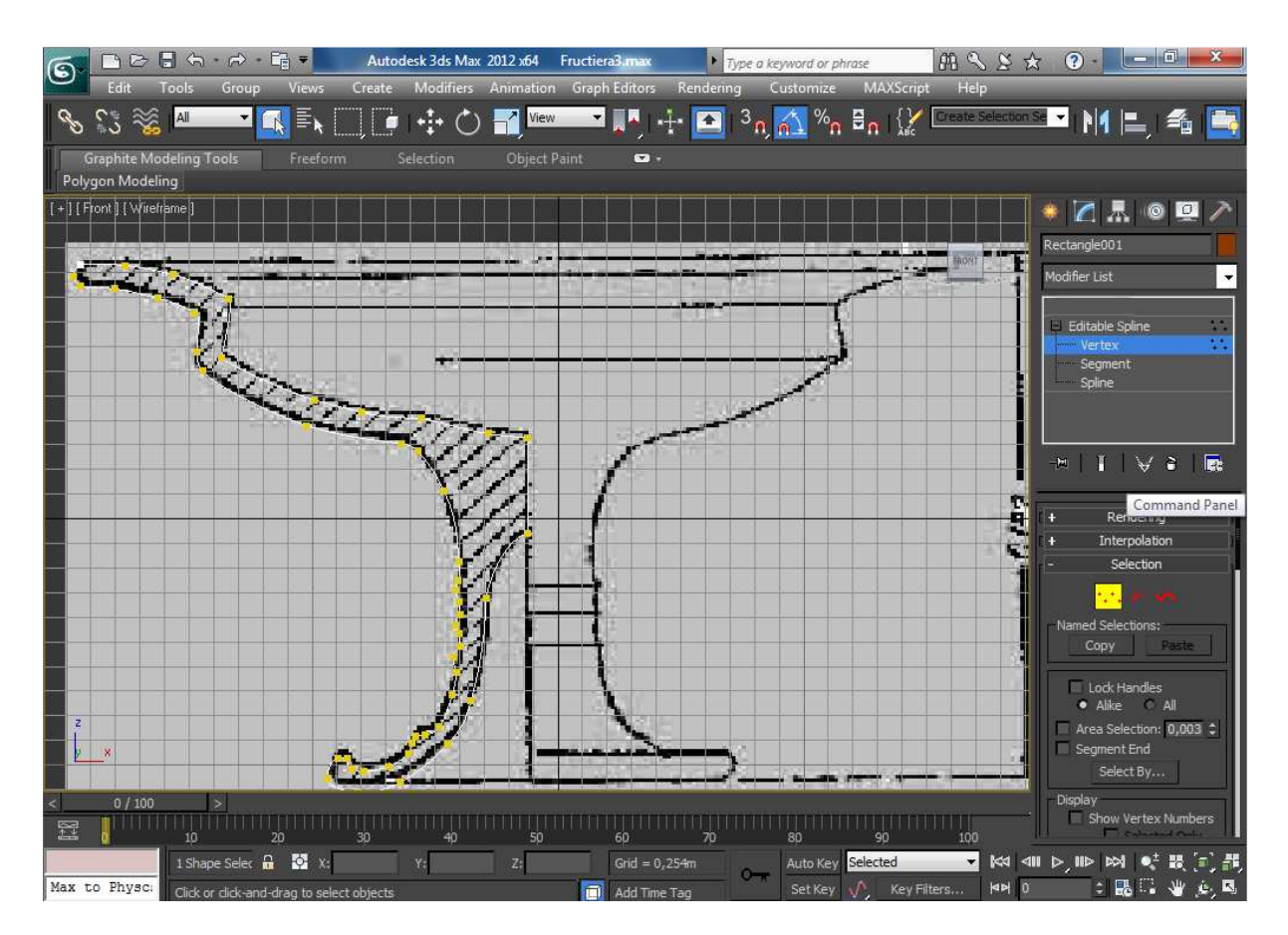

Fig. 2 - Editing the drawing with 3ds Max.

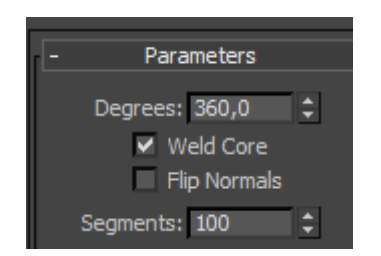

Fig. 3 - The Lathe control panel.

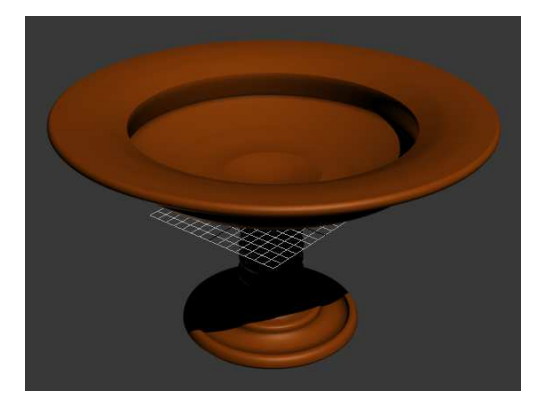

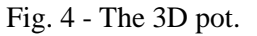

#### Alexandru Berzovan, Claudiu Toma

necessary texture, as well as its impact on the final look of the 3D object. Care is needed in the moment in which the polygons are cut, as interruptions in texture might appear. After we finished the UVW editing, we clicked on the **Tools** and **Pack UVs** buttons, choosing subsequently the **Ok** option. These options are used to wrap as effectively as possible the **UVW**'s. Then, we right clicked on the object and we selected the option **Convert to: Editable Poly**. We saved our work so far and we exported it into .obj format. If the UVW processing was well made, importing the work into **Mudbox** presents no problems. **Mudbox** is software that permits the user to effectively sculpt details on the object - such capabilities can prove extremely useful in operations such as correctly shaping uneven hand-made vessels, or in reconstructing plastic ornaments such as girdles, etc. However, these procedures are rather complicated and require advanced knowledge in 3D modeling, so we shall not discuss them here (M. de la Flor, B. Mongeon, 2010).

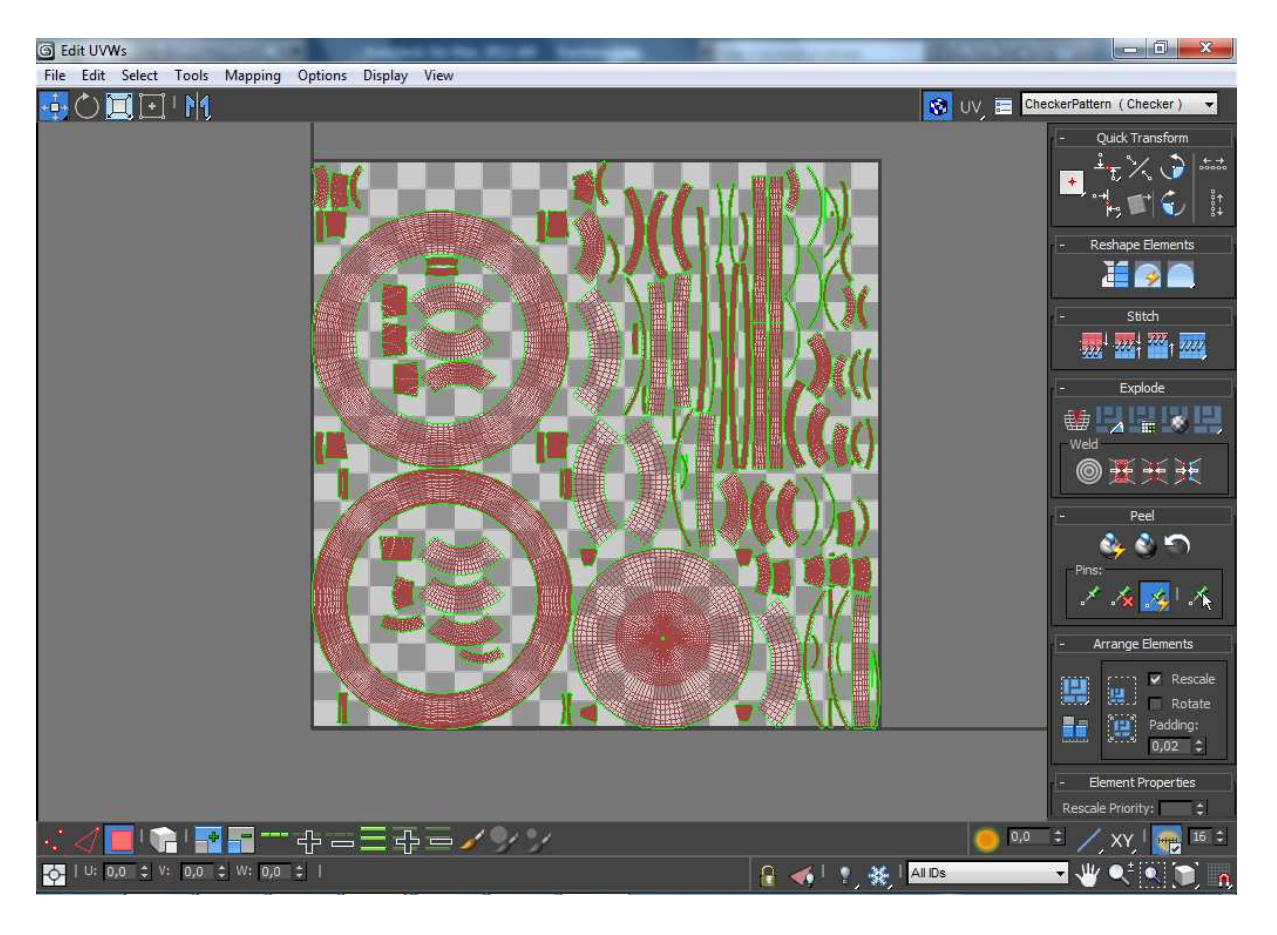

Figure 5. Editing UVW.

The texture of the model was made by extracting it from the photography of the vessel (Fig. 6). In **Mudbox**, we selected the **Paint Tools** and **Projection** buttons, and then we left clicked the object. A new window appeared, in which we had to select the size of the texture, its saving format and its type (**Channel**). For our study, in order to have a higher quality, texture we selected size to be 2048, for format we used **targa (.tga**) and for the type we used **Diffuse**. From the Image Browser we selected the correct texture and we selected the button marked with an **S** from the right, which is called **Set Stencil**. We used a technique similar to that used for sculpting, which consisted in rotating the object and projecting its texture on the mesh in such a way as the resulted texture of the object would look as closely as possible to reality.

#### Tome XIV, Numéro 2, 2012

3D reconstruction of ancient pottery using drawn profiles. A case study: reconstructing a Dacian fruit bowl.

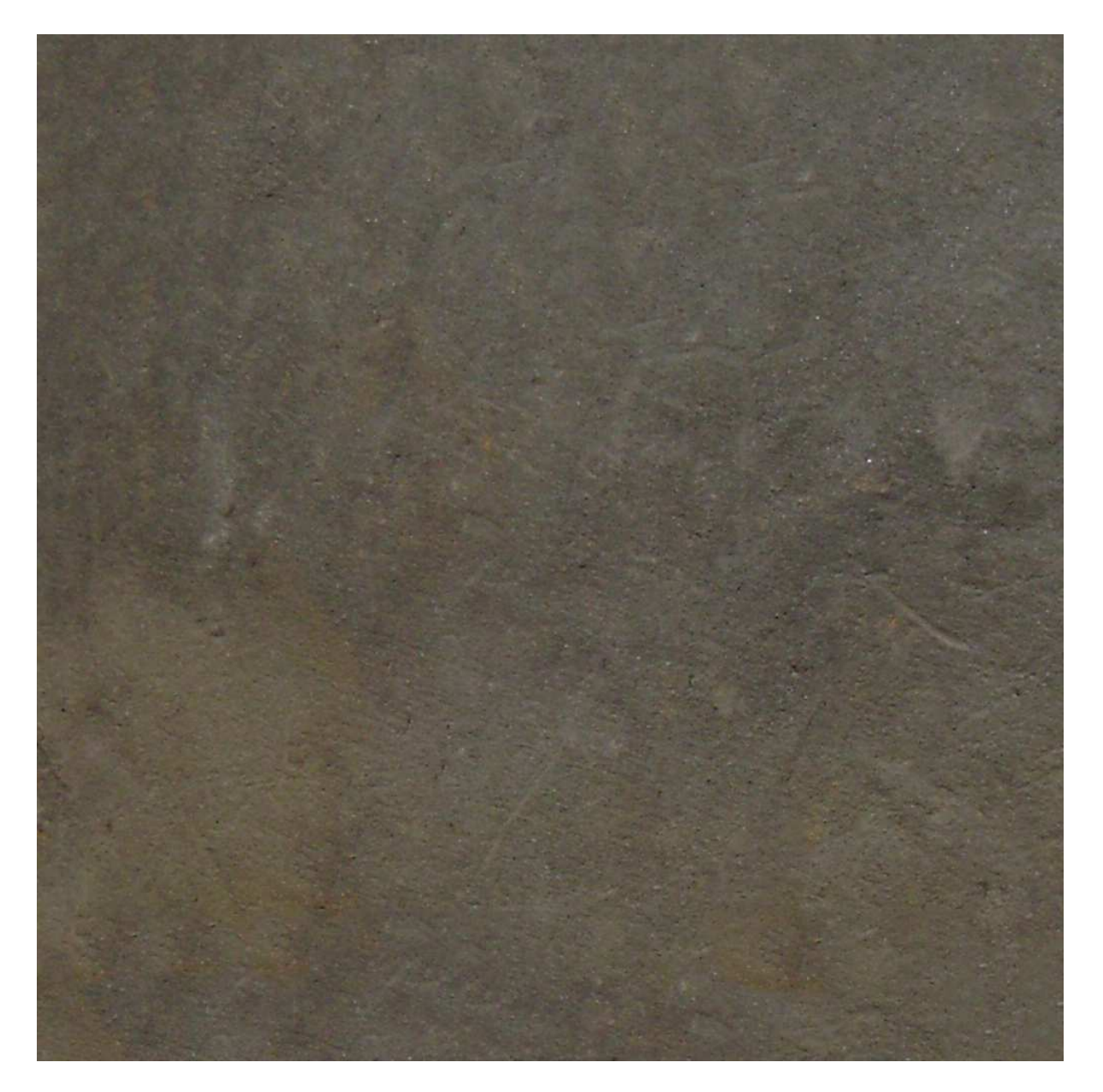

Fig. 6. Texture taken from a photography of the model pot.

#### **Results and discussions**

The final results (Fig 7 and Fig. 8) show as a 3D projection of a pot that is looking quite authentic and real. It is certain that recreating more complex situations such as painted

pottery, handmade vessels with uneven shapes or with plastic ornaments the process is considerably more difficult and certainly, more time-consuming.

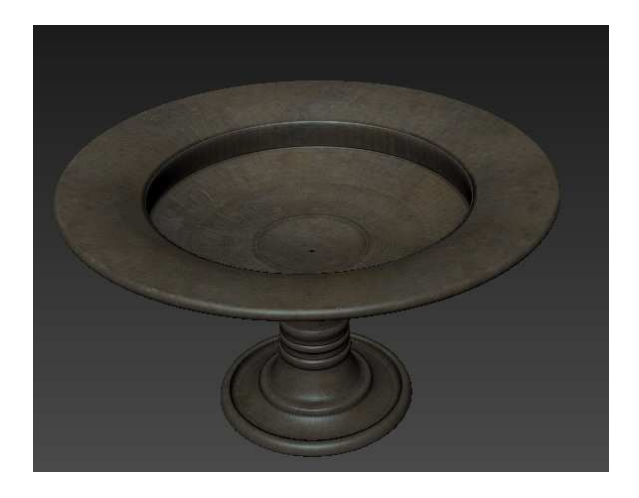

Fig. 7 - The reconstructed pot. View from above.

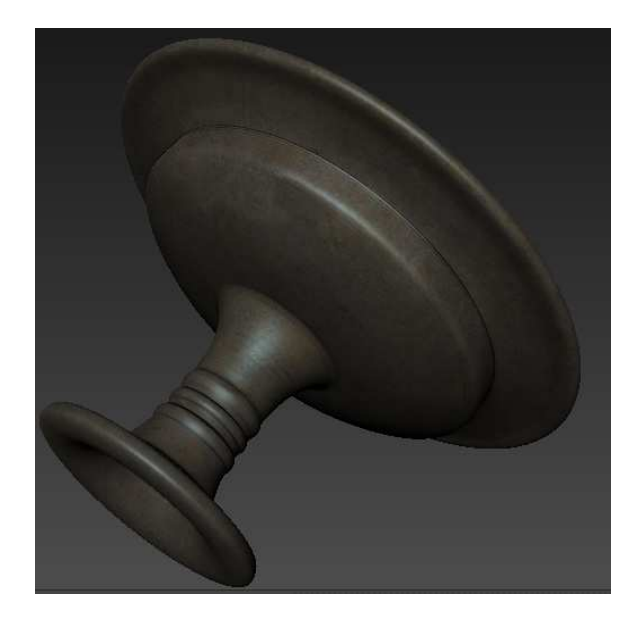

Fig. 8 - The reconstructed pot. Sideview.

However, compared to other methods used in the virtual reconstruction of pottery, the one we presented in this paper have the advantage of being more easy to learn and thus much more affordable for archaeologists and computer artists. Reconstructing ancient pots in 3D is extremely useful especially for the larger public, as it effectively manages to "bring to life" the otherwise inert drawings that are "readable" only by the expert eye of an archaeologist.

#### **BIBLIOGRAPHY**

Borangic C., Fenomenul dacoman. Promotori și aderenți, în Buletinul Cercurilor Științifice Studețești, no. 14, 2008, p. 119-137.

Crișan I. H., **Ceramica daco-getică. Cu specială privire la Transilvania**, Editura Științifică, București, 1969, 366 p.

De la Flor M., Mongeon B., Digital Sculpting with Mudbox. Essential Tools and Techniques for Artist, Focal Press, Waltham, 2010, 288 p., ISBN-13: 978-0240812038.

Kampel M., Sablatnig R., *Profile – based Pottery Reconstruction*, in **Proceeding of IEEE/CVPR Workshop on Applications of Computer Vision and Pattern Recognition Workshop**, Madison, 2003.

Lo Turco M., Sanna M., Digital Modeling for Architectural Reconstruction. The Case Study of the Cheisa confraternita della misericordia Turi, in **22nd CIPA Symposium**, October 11-15, 2009, Kyoto, Japan.